# K-GENESYS 操作ガイド

留学期間中の履修科目報告はすべてK-GENESYSを利用して行ってください。

### ログイン方法

ユーザーID: s+学籍番号(6桁) パスワード: gaku+各自が登録したパスワード(4桁) K-GENESYSへのログイン https://kgenesys.kansaigaidai.ac.jp/top.html

#### 注意事項

日本時間 3:00 am - 6:00 am はメンテナンス時間中のため利用できません。 インターネットへの接続は Internet Explorer を利用してください。 アルファベット/数字は半角英数字で入力してください。 必須項目で入力する内容がない場合には n/a と入力してください。 ダブルクォーテーションマーク(\*)の入力はできません。

#### ■ 履修登録および報告方法

ログイン → Menu 画面 → 派遣留学生 → 履修登録/報告

履修登録は学期単位で行ってください。語学集中講座などの場合は成績が出るTerm・学期単位で登録を行ってください。留学先大学で履修登録が完了した時点で、科目登録を行い、授業終了後に報告を行います。Add&Dropの期間に授業を変更した場合には、その都度、登録を行ってください。

留学先一覧画面で「登録」をクリック 学期一覧画面で「新学期登録」と「確認/修正」をクリック

#### 1. 登録科目一覧へ履修登録をしたすべての科目を入力

#### 学期のセクションに必要事項を入力してください。

- 「学期期間」:オリエンテーションからテスト期間終了までの期間です。
- 「卒業期」: 選択は秋派遣長期留学参加中の卒業年次生(5・6年目)のみ「8月期」(8月卒業)を選択すること が可能です。それ以外の学生は全員「3月期」を選択してください。

#### 登録科目一覧のセクションに必要事項を入力してください。

 「コースナンバー」:
 シラバスなどに記載のあるコードを入力してください。

 コードがない場合には「n/a」と入力してください。

 「授業言語」・「コースタイトル」:
 英語(中国・台湾の場合は漢字でも可)で入力してください。

 「削除」:
 Add & Drop期間中に授業をDropした場合チェックをつけてください。

 削除科目は修正できません。

入力後確定ボタンを押すと科目情報は修正できません。訂正がある場合には削除をして、再度新 しい科目として登録してください。登録後は「報告状態」のところに「未」と表示されます。

#### 2. 学期終了後ないしは帰国後、科目ごとに履修報告の入力

各科目に対して「報告」ボタンをクリックし、必要事項を入力してください。

| 「授業期間」:      | オリエンテーションやテスト期間は含めず最初の授業開始日と最終の授業終了日を入   |
|--------------|------------------------------------------|
|              | カしてください。                                 |
| 「総時間数」:      | 必ず「分」で計算し、科目に対しての「総授業時間数」を記入してください。      |
|              | 授業期間何週間 X 週何回 X 1回あたりの授業時間数分             |
|              | 週間 X 週 回 X 分 = 分                         |
|              | 例)15 週間 X 週 2 回 X 90 分 = 2700 分          |
| 「成績」:        | 成績が判明していない科目は空欄にしておいてください。               |
| 「語学科目言語レベル」: | 語学の科目のみが対象です。                            |
| 「授業内容」:      | <u>日本語で入力</u> してください。授業の具体的な内容を入力してください。 |
|              | 授業の進め方や授業に対する自分の感想などを書く必要はありません。         |
|              | 201~400文字で入力してください。                      |

すべての項目が入力済みになると、登録科目一覧の画面の「報告状態」が済と表示されます。

### 3. 履修報告書の内容を送信

報告状態が「済」になっているもののみが報告されます。

| -GENESYS<br>Isai Gaidai Educational-Network Su | pport System               | →<br>→                |                          |
|------------------------------------------------|----------------------------|-----------------------|--------------------------|
|                                                |                            |                       | Logou                    |
| ュー画而 / Menu_                                   |                            |                       |                          |
| 在学生用 各種申込等                                     | 在学生用 許可申請等                 | 派遣留学生                 | 一般利用者用                   |
| 各種申込                                           | 公欠申請                       | 履修登録/報告               | 各種申込                     |
| 希望調査(アンケート)                                    | 公欠申請覆度                     | 連結先報告                 | 希望調査(アンケート)              |
|                                                | バイク等乗入許可申請                 |                       | 基本情報変更                   |
|                                                | バイク等乗入許可申請撥歴               |                       | パスワード変更                  |
|                                                | 動画配信/Video                 | Asian Studies Program | 教職員用 (For Staff/Faculty) |
|                                                | 大学案内/KGU Info.             | Application           | 各種申込 / Application       |
|                                                | ガイダンス/Orientation          | Questionnaire         | 希望闭查/ Questionnaire      |
|                                                | 学内行事/Events                |                       | Change Password          |
|                                                | AlfACO BUR A Louis Country |                       |                          |

K-GENESYSメニュー画面 「派遣留学生」⇒「履修登録/報告」

|       | https:/           | /køenes  | /skansaigaidai.ac  | p/GENESYS/Login |               |                  |                |                                  | 💌 🔒 💀 🗙 🚼 Google |                        | 1    |
|-------|-------------------|----------|--------------------|-----------------|---------------|------------------|----------------|----------------------------------|------------------|------------------------|------|
| E) 8  | 藏集(E) 書           | E∓(V)    | お気に入り(A) !         | 7-1KD ~117(H)   |               |                  |                |                                  |                  |                        |      |
| oogle | キーワード             | を入力し     | て検索                | 💌 🔧 枝索          | ··· 🏭 💋 · · · | ◆ - M<br>と上昇 メール | * #\$2 \$4931- | - # #ojPoj Joob-                 | · 四· サイドウィキ・     | ine ·                  | 0071 |
|       | KG                |          | Eeve               |                 |               |                  |                |                                  |                  | and the second         |      |
|       | Kansai G          | aidai    | Educational-       | Network Support | System        |                  |                | $\rightarrow$                    |                  | and the                |      |
|       |                   |          |                    |                 |               |                  |                |                                  |                  |                        |      |
|       |                   |          |                    |                 |               |                  |                |                                  |                  | Logout                 | 1    |
|       |                   |          |                    |                 |               |                  |                |                                  |                  |                        |      |
|       |                   |          |                    |                 |               |                  |                |                                  |                  |                        |      |
| 8     | 冒学先               | ·覧画      | 面                  |                 |               |                  |                |                                  |                  |                        |      |
| -     |                   |          |                    |                 |               |                  |                |                                  |                  |                        |      |
|       |                   |          |                    |                 |               |                  |                |                                  |                  |                        |      |
| 3     | 基本情報              |          |                    |                 |               |                  |                |                                  |                  |                        |      |
|       |                   | -        |                    |                 |               |                  |                |                                  |                  |                        |      |
|       | 学籍番               | 号        |                    |                 |               |                  |                |                                  |                  |                        |      |
|       | 氏名                |          |                    |                 |               |                  |                |                                  |                  |                        |      |
|       | 191.4%            |          |                    | 外国語字部 央         | 术出生科          |                  |                |                                  |                  |                        |      |
|       |                   |          |                    |                 |               |                  |                |                                  |                  |                        |      |
|       | Ten hilds all.    |          |                    |                 |               |                  |                |                                  |                  | man a side i side rete |      |
| 1     | 留学先一              | <u>n</u> |                    |                 |               |                  |                |                                  |                  | X1-11+/11+4            |      |
| f     | 留学先一              | <u>n</u> |                    | -               |               |                  |                |                                  |                  |                        |      |
| 뜝     | 留学先一<br>派遣:       | 覧<br>年度  | 派遣時期               |                 | 留学区分          |                  |                | 派遣先大学                            | 派遣先国             | 立林                     |      |
| f     | 留学先<br>派遣<br>2010 | 重度       | 派遣時期<br>春派這        | 交換留学            | 留学区分          |                  |                | 派遣先大学<br>Simon Fraser University | 派遣先国<br>Canada   | 214<br>218             |      |
| ť     | 留学先<br>派遣<br>2010 | 軍度       | 派遣時期<br>春派這        | 交换留学            | 留学区分          |                  |                | 派這先大学<br>Simon Fraser University | 派這先国<br>Canada   | 1144<br>2010           |      |
| 5     | 留学先<br>派遣<br>2010 | 軍度       | 派遣時期<br>春派這        | 交换留学            | 留学区分          |                  | 戻る             | 派遣先大学<br>Simon Fraser University | 派遣先国<br>Canada   | 登録<br>2#               |      |
| f     | 留学先<br>派遣<br>2010 | 軍度       | <b>派送時期</b><br>春ぶ這 | 交換留学            | 留学区分          |                  | 戻る             | 承這先大学<br>Simon Fraser University | 新遠先国<br>Camada   | 2142<br>2019           |      |
| f     | 留学先<br>派遣<br>2010 | 年度       | 新造時期<br>春派這        | 交換留学            | 留学区分          | _                | 戻る             | 承這先大学<br>Simon Fraser University | 新造先国<br>Canada   | 17.88<br>200           |      |

「留学先一覧画面」 表示内容を確認し、「登録」ボタンをクリック

| (-GE        | IFSYS              |                     |            |              |          |                              | C C C                                |
|-------------|--------------------|---------------------|------------|--------------|----------|------------------------------|--------------------------------------|
| ansai Gaida | i Educational-Netv | vork Support System |            |              | <b>+</b> |                              | Start .                              |
|             |                    |                     |            |              |          |                              | Logo                                 |
| 期一覧画        | 面                  |                     |            |              |          |                              |                                      |
| 本情報         |                    |                     |            |              |          |                              |                                      |
| 学籍番号        | 1                  |                     |            | 氏名           |          |                              |                                      |
| 所風          | 外国語                | 学部 英米語学科            |            | 留学区分         | 交換留学     |                              |                                      |
| 派遣年度        | 2010               |                     |            | 派遣時期         | 春浦這      |                              |                                      |
| 派遗先大学       | Stmon F            | raser University    |            | 派遗先国         | Canada   |                              |                                      |
| 期一覧         |                    |                     |            |              |          |                              |                                      |
| 年           |                    | 学期目                 |            | 学期期間         |          | 最低履修単位数<br>(科目数)             | 確認/修正                                |
| 2011        | 1st semester/term  |                     | 2011/01/04 | - 2011/04/23 |          | 9.0                          | 確認/修正                                |
|             |                    |                     | 新学期登録      | 戻る           | I        |                              |                                      |
|             |                    |                     |            |              |          |                              |                                      |
|             |                    |                     |            |              |          | A                            | International Additional Designation |
|             |                    |                     |            |              |          | Copyright (C). Kansai Gaidai | University. All rogins reser         |
|             |                    |                     |            |              |          |                              |                                      |
|             |                    |                     |            |              |          |                              |                                      |

## 「学期一覧画面」

「新学期登録」より入力を進めてください。

すでに学期の登録が終わっている場合、今から登録する学期の「確認/修正」ボ タンをクリックしてください。

| <b>银1</b> 8个                 | 9日豆鲸圈U                                                                          | 1                                                                                                    |                                                                                           |                          |                     |       |         |
|------------------------------|---------------------------------------------------------------------------------|----------------------------------------------------------------------------------------------------|-------------------------------------------------------------------------------------------|--------------------------|---------------------|-------|---------|
| 履修登<br>登録を                   | 1掛は学期単位で<br>1升い、授業終了                                                            | 行ってください。語学集中講座などの:<br>表に報告を行います。Add&Dropの券                                                                                                    | 島合は成績がでるTerm単位<br>間に技業を変更した場合に                                                            | で登録を行ってくださ<br>は、その都度、登録を | い。履修登録が<br>行ってください。 | 完了し   | た時点で、科目 |
| 履修登                          | 縁および報告の                                                                         | 手順:                                                                                                    |                                                                                           |                          |                     |       |         |
| 1.<br>2.<br>3.<br>4.<br>詳しい、 | 登録科目一覧へ<br>履修理由書をダ<br>履修理由Downl<br>履修理由Downl<br>学期総て書Dow<br>履修報告書Dow<br>入力の方法につ | 環接登録をしたすべての科目を入力<br>ウンロードし、記入のうえ国際で活動部<br>のは1 ー レーギュラー科目開修中の3<br>のは2 ー 語学集中構築関修中の3<br>しは場面値、科目ことに環接機等の入<br>moadから報告書を印刷し、構造ガイタ<br>いては本学ホームページ上の、「留望 | に「郵送<br><sup>1</sup><br>生専用<br>よ<br>フ<br>シス時に持参<br>1<br>1<br>2<br>の<br>の<br>なさんへ」<br>を参照し | てくだおい。                   |                     |       |         |
| 基本情                          | § 46                                                                            |                                                                                                    |                                                                                           |                          |                     |       |         |
| 学籍                           | 番号                                                                              |                                                                                                    | 氏名                                                                                        |                          |                     |       | 1       |
| 所風                           |                                                                                 | 外国語学部 英米語学科                                                                                                    | 留学区分                                                                                      | 交換留学                     |                     |       |         |
| 派遣                           | 年度                                                                              | 2013                                                                                                    | 派遣時期                                                                                      | 春派進                      |                     |       |         |
| 派遣                           | 先大学                                                                             | West Virginia University                                                                                                    | 派遣先回                                                                                      |                          |                     |       |         |
| 学期                           |                                                                                 |                                                                                                    |                                                                                           |                          |                     |       |         |
| 学期                           | 18 -                                                                            | ~                                                                                                    |                                                                                           | 卒業期                      | ③ 8月期               | () 3月 | XA (    |
| 学期                           | 199191 -                                                                        | ♥年 - ♥月 - ♥日 ~ - 、                                                                                                    | ≠−▼月−▼日                                                                                   | 最低履修単位数<br>(科目数)         |                     | 単位    | 〇科目     |
| -                            | 1日→翌                                                                            |                                                                                                    |                                                                                           |                          |                     |       |         |
|                              |                                                                                 |                                                                                                    |                                                                                           |                          |                     |       | 4       |
| 酬                            | コースナンバ・                                                                         | - コースタイトル                                                                                                    |                                                                                           |                          | 単位数                 | 報告    | 報告      |
| PFF                          | 授業言語                                                                            | 分野(学部/学科)                                                                                                    | 対象                                                                                        |                          | 通年科目                | び態    |         |
|                              |                                                                                 |                                                                                                    |                                                                                           |                          | 単位                  |       | 407.    |
|                              |                                                                                 |                                                                                                    |                                                                                           |                          | 17.00               |       |         |
|                              |                                                                                 | - ``                                                                                                    | -                                                                                         | ~                        | 週半日                 |       |         |
| 8                            |                                                                                 |                                                                                                    | -                                                                                         | ~                        | 道牛 🗌                |       |         |
|                              |                                                                                 |                                                                                                    |                                                                                           | ~                        | 通年 L]<br>単位<br>通知 D |       | 1676    |

### 「履修科目登録画面」

学期期間やその学期中に履修した科目の情報を入力してください。

| SYS - Wind        | dows Internet Explorer                       |                                                                                  |                                                                   |                                          |                |                  |                                                                                                    |
|-------------------|----------------------------------------------|----------------------------------------------------------------------------------|-------------------------------------------------------------------|------------------------------------------|----------------|------------------|----------------------------------------------------------------------------------------------------|
| a https://        | //køenesyskansaiøaidai.ac.jp/                | GENESYS/Login                                                                    |                                                                   | E                                        |                | ogle             |                                                                                                    |
| ■業(E) ま<br>(キーワー) | 先示(y) お気に入り(A) ツー」                           |                                                                                  | ◆・ M・ ポンキャラ」- 「翻R<br>急上昇 メール・ポンキャラ」- 「翻R                          | #97797709b- ##                           | · .<br>サイドウィキ・ |                  | 192                                                                                                    |
| de 音              | - れば英語のペーショ<br>この保護されたページの内部<br>1間 「2011 三 2 | 29. Google ツールハーを使用<br><u>客は、セキュリティで保護された接続を付</u><br>F_01 M_月 04 M_日 ~ [2011 M]: | 日して翻訳しますか? 英語ではれ<br>明して Google に送信され、翻訳されま<br>年 [14] 画 月 [23] 画 日 | ですか? 被照向上にこれ<br>す。詳細<br>最低履修単位数<br>(科目数) | 9.0 6          | 日開訳 英語<br>単位 € 1 | 8の翻訳を無効<br>4日                                                                                                    |
| 録科目               | 一覧                                           |                                                                                  |                                                                   |                                          |                |                  |                                                                                                    |
| 削除                | コースナンバー<br>授業言語                              | コースタイトル<br>分野(学部/学科)                                                             | 対象                                                                | j<br>i                                   | ≚位数<br>重年科目    | 報告<br>状態         | 報告                                                                                                    |
|                   | EDUC 220                                     | Education Psychology                                                             | Typ and the second                                                |                                          | 3.0 単位         | *                | 報告                                                                                                    |
|                   | EDUC 240                                     | Social Issues                                                                    | 10/07-1/1                                                         | R                                        | 通年<br>3.0 単位   | 73               | Ť                                                                                                    |
|                   | English                                      | Education / Teaching                                                             | 現地学生时                                                             | 22                                       | 通年 🥅           | *                | THE CONTRACT OF CONTRACT OF CONTRACT. |
| K                 | PSYC 106                                     | Sleep in Modern Society Psychology                                               | 現地学生対                                                             | e 💌                                      | 3.0 単位         | *                | 報告                                                                                                    |
|                   |                                              |                                                                                  | ,                                                                 | [                                        | 単位             |                  | 18% L                                                                                                    |
| 181               | 削除                                           |                                                                                  | J                                                                 |                                          | 通年 🗖           |                  |                                                                                                    |
| п                 |                                              |                                                                                  | and .                                                             |                                          | 単位 通年 🗌        | -                | 非任务                                                                                                    |
|                   |                                              |                                                                                  |                                                                   |                                          | 単位             |                  | 48%                                                                                                    |
|                   |                                              | - 1                                                                              | J                                                                 |                                          | 通年 🗌           | -                |                                                                                                    |
| П                 |                                              |                                                                                  |                                                                   |                                          | 通年□            | -                | 明告                                                                                                    |
|                   |                                              |                                                                                  |                                                                   | [                                        | 単位             |                  |                                                                                                    |

### 「登録科目一覧」

コースナンバーやコースタイトル等、科目の基礎情報を入力できます。 この画面で基礎情報を入力した後、「報告」ボタンを押し、各科目の詳細入力画 面に進みます。

|                   | S (8                    | 動画 ニュース  | 急上昇 メール ボタンギャラリー     | 新职 赤ッ   | ブアッププロッカー | 共有サイドウィキ | 設定   |
|-------------------|-------------------------|----------|----------------------|---------|-----------|----------|------|
| 兼遣先大学             | Simon Fraser University |          | 派遣先国                 |         | Canada    |          |      |
| 阴                 |                         |          |                      |         |           |          |      |
| 学期目               | 1st semester/term       |          | 卒業期                  |         | 3月期       |          |      |
| 学期期間              | 2011/01/04~2011/04/23   |          | 最低履修<br>(科目数)        | 単位数     | 9.0単位     |          |      |
| 告科目               |                         |          |                      |         |           |          |      |
| コース<br>ナンバー       | コースタイトル                 | 単位数      | 分野(学部/学科)            |         | 授業言語      | 対象       | 通年科目 |
| EDUC 220 Educatio | m Psychology            | 3.0      | Education / Teaching | English |           | 現地学生対象   |      |
| 授業期間              | 2011 • 年 01 • 月 05      | E ~ 2011 | • 年 04 • 月 11 • 日    |         | 総時間数      | 1200 分   | 1    |
| 成績                | C-                      |          |                      |         |           |          |      |
| 授業形式              | ● 講義 ○ 演習 ○             | フィールドワーク | ○ その他                |         |           |          |      |
| 語学科目言語レベル         | レ 対象外 💌                 |          |                      |         |           |          |      |
| 授業内容              |                         |          |                      |         |           |          |      |
| ここに授業内容を入         | 力する。                    |          |                      |         |           |          |      |
|                   | 2                       | 201~     | ·400文字               |         |           |          |      |

「報告内容入力」 各科目の総時間数や成績等の詳細を入力します。

総時間数は、学期中の1科目の全ての時間数です。 たとえば、一学期目にA科目が90分で週に1回の合計30回行われた場合、 90×1×30=2700分になります。

報告時点で成績が判明していなければ、成績欄は入力しなくても構いません。 速やかに報告することを優先してください。成績は成績証明書で確認します。

授業内容は、201~400文字(日本語)で入力してください。 文字数に過不足があれば送信できません。 留学先大学のシラバスの内容をコピーペーストしたものでは単位認定できません。

全ての項目が入力できれば、下の「確認」ボタンをクリックしてください。

|                   |                         | 秋雨 ニュース    | 急上昇 メール ボタンキャラリー 1   | 加沢 ホップアッププロッカー | 共有 サイドウィキ |      |
|-------------------|-------------------------|------------|----------------------|----------------|-----------|------|
| 派遣先大学             | Simon Fraser University |            | 派遣先国                 | Canada         |           |      |
| 期                 |                         |            |                      |                |           |      |
| 学期目               | 1st semester/term       |            | 卒業期                  | 3月期            |           |      |
| 学期期間              | 2011/01/04~2011/04/23   |            | 最低履修单作<br>(科目数)      | 2.0单位          |           |      |
| 告科目               |                         |            |                      |                |           |      |
| コース<br>ナンパー       | コースタイトル                 | 単位数        | 分野(学部/学科)            | 授業言語           | 対象        | 通年科目 |
| EDUC 220 Educatio | m Psychology            | 3.0        | Education / Teaching | English        | 現地学生対象    |      |
| 授業期間成績            | 2011 回年 01 回月 00        | ■ E ~ 2011 | 20年1月11日日            | 総時間数           | 1200 \$   | ŧ    |
| 授業形式              | ●請務 ●演習 ● ;             | フィールドワーク   | ● その他                |                |           |      |
| 語学科目言語レベリ         | 12 討象外 💌                |            |                      |                |           |      |
| 授業内容              |                         |            |                      |                |           |      |
| ここに授業内容を入         | 2                       |            |                      |                |           |      |

次に先ほど入力した内容が間違いないか確認してください。

間違いなければ「送信(確定)」ボタンをクリックしてください。

| <ul> <li>Win</li> <li>Ittps</li> </ul> | dows Internet Explorer<br>//kgenesyskansaigaidai.ac | p/GENESYS/Login                                                |                                          | <b>.</b>                                      | Google                                |           |
|----------------------------------------|-----------------------------------------------------|----------------------------------------------------------------|------------------------------------------|-----------------------------------------------|---------------------------------------|-----------|
| 編集(E) 3<br>gle 年-ワー                    | 表示(y) お判に入り(a) *<br>ドを入力して検索<br>これ(は英語のペー           | >=ルD ヘルガB<br>■ 個 株本 + 🏭 ニシース・ 象上<br>ジです。Google ツールバーを使用して      | 県・メール・ボクンキャッリー・ 読・<br>て翻訳しますか? 英語ではない    | ポップアップブロッカー ・ 契有 ・ サイドウ・<br>ですか? 被給向上にご協力べださし | (キ・) 翻訳 英語の翻訳                         | IS<br>R&4 |
| 学期期                                    | この保護されたページの<br>月間 2011 <u>-</u>                     | 内容は、セキュリティで保護された接続を使用し<br>] 年 [01] 画 月 [04] 画 日 ~ [2011 画 年 [0 | で Google I ご送信され、翻訳されます<br>4 三 月 123 三 日 | 。詳細<br>最低履修単位数<br>(科目数) 9.0                   | ····································· |           |
| 登録科E                                   | 1—11                                                |                                                                |                                          |                                               |                                       |           |
| 削除                                     | コースナンバー<br>授業言語                                     | コースタイトル<br>分野(学部/学科)                                           | 対象                                       | 単位数<br>通年科目                                   | 報告<br>状態 報告                           |           |
|                                        | EDUC 220                                            | Education Psychology                                           | 現地学生対象                                   | 3.0 3                                         | 単位<br>未 報告                            |           |
|                                        | EDUC 240                                            | Social Issues                                                  |                                          | 3.0 3                                         |                                       |           |
|                                        | English<br>PSYC 106                                 | Education / Teaching                                           | 現地学生対象                                   | 通年<br>3.0 3                                   | ■<br>単位                               |           |
|                                        | English                                             | Paychology                                                     | 現地学生对象                                   | <b>三</b> 通年                                   | 未 報告                                  |           |
| Π                                      | 出山区今                                                |                                                                |                                          |                                               | 単位<br>                                |           |
|                                        | 日川床                                                 |                                                                |                                          |                                               | 单位 积劣                                 |           |
|                                        |                                                     |                                                                | ,                                        | 通年                                            | □                                     | _         |
| E                                      |                                                     |                                                                | J                                        | <b>三</b> 通年                                   |                                       |           |
| Ε                                      |                                                     |                                                                |                                          |                                               | 単位                                    |           |
|                                        |                                                     |                                                                |                                          |                                               | 単位                                    |           |

各科目の詳細まで入力が終われば、「報告状態」が「済」に変わります。 全ての科目の報告状態を「済」にしてください。

ー度報告状態が「済」になった科目の内容を修正することはできませんので、 修正が必要な場合は、一度その科目を削除し、再度入力する必要があります。

左端にある「削除」ボックスにチェックを入れ、一番下の「確認」ボタンをクリック し、

次の画面で「送信(確定)」ボタンをクリックするとその科目は削除されます。

| 00               | - Her Ind       |                 | <del>7880 1996 3</del> 8 | anac grocer | LOTO COET    |                      |               |                     |                  | 20       |                      | 0.000      |                         |            | - |
|------------------|-----------------|-----------------|--------------------------|-------------|--------------|----------------------|---------------|---------------------|------------------|----------|----------------------|------------|-------------------------|------------|---|
| 771NE)<br>× Goos | 編集(E)<br>(c 年一つ | 表示(Y)<br>一ドを入力し | お死に入り(さ<br>に検索           | シ ツールD      | ヘルプ(日)       | Ø                    | M             |                     |                  | Pinata · |                      |            | 2                       | 🔾 🖬        | н |
| Goo              | gle-            | これは             | 英語のペ                     | (一ジです       | 。Google ツールバ | ーを使用してい<br>た接続を使用してい | 現代しますか ·      | ? 英語では<br>の<br>開始され | よいですか?<br>ます (其語 | 機能向上にご   | 協力ください               | 翻訳         | 英語の翻訳を無                 | 。<br>较加にする | × |
|                  | Ĭ               | CO Praze        | ciuc :                   |             |              | C DOIA C DONIO C     | 0000001002100 |                     |                  |          | 単位                   |            |                         |            | - |
|                  | п               |                 |                          |             | [            |                      |               | [                   | •                |          | 通信 🗌                 |            | 報告                      |            |   |
|                  |                 |                 |                          |             | 1            | _                    |               | 1                   | _                |          | 304 C                |            |                         |            |   |
|                  |                 |                 |                          |             | 1.           |                      |               |                     |                  |          |                      |            | 報告                      |            |   |
|                  |                 |                 |                          |             |              | ×                    |               | J                   |                  |          | 通年上                  |            |                         |            |   |
|                  | 10              |                 |                          |             |              |                      |               |                     |                  |          | 単位                   |            | 報告                      |            |   |
|                  | 1.              |                 |                          |             | [            |                      |               | J                   |                  |          | 通年 🗌                 |            |                         |            |   |
|                  |                 |                 |                          |             | [            |                      |               |                     |                  |          | 単位                   |            | a2/-                    |            |   |
|                  | 1.1             |                 |                          |             |              |                      |               | J                   |                  |          | 通年 🗖                 |            | 918                     |            |   |
|                  |                 |                 |                          |             |              |                      |               |                     |                  |          | 単位                   |            |                         |            |   |
|                  |                 |                 |                          |             |              |                      |               | J                   | •                |          | 通年 🗖                 |            | 報告                      |            |   |
|                  |                 |                 |                          |             |              |                      |               |                     |                  |          | 単位                   |            |                         |            |   |
|                  |                 |                 |                          |             | 「            |                      |               | J                   |                  |          | 通年 🗌                 |            | 報告                      |            |   |
|                  | _               |                 |                          |             |              |                      |               |                     |                  |          |                      |            |                         |            |   |
|                  |                 |                 |                          |             | 備考欄A         |                      |               |                     |                  | 備考       | <b>₩</b> B           |            |                         |            |   |
|                  |                 |                 |                          |             |              | ×                    |               |                     |                  |          |                      | *          |                         |            |   |
|                  | C               | 確!              | 2                        | 履修理         | 自Download 1  | 履修理由Down             | load 2        | 履修報告書               | Download         |          | \$                   |            | ×==-^                   |            |   |
|                  | _               | _               | _                        | _           |              | _                    | _             | _                   |                  | 0        | opyright (C). Kansal | Gaidal Uni | versity. All Rights Res | erved.     |   |
| ページが表示           | されました           | _               | _                        | _           |              | _                    |               | _                   | _                |          |                      | በተታቡ ፈን    | 1157.91                 | • + 1308   |   |
|                  |                 |                 |                          |             |              |                      |               |                     |                  |          |                      |            |                         |            | _ |

全ての科目を報告状態を済にしたあとは、確認→送信(確定)ボタンを押し、入 力を完了してください。

引き続き別の学期がある場合は、「新学期登録」より再度入力を続けてください 。

## 入力例: ESL科目

# 単位認定用 履修科目報告書

| 所属名称        | 外国語学部                                     | 英米語学科 | 派遣年・時期  | 2012 - 春派遣 | 学期目  | 2nd semester/term |
|-------------|-------------------------------------------|-------|---------|------------|------|-------------------|
| 学年・クラス・学籍番号 |                                           |       | 留学区分    | 英語/レギュラー留学 | 学期期間 |                   |
| 氏名 (英文)     |                                           |       | 派遣先大学・国 |            | 卒業期  | 3月期               |
| 氏名          | 1. J. J. J. J. J. J. J. J. J. J. J. J. J. |       |         |            |      |                   |
| 帰国後連絡先      | 電話番号:                                     |       |         | 携帯電話番号:    |      |                   |
| 備考欄A        |                                           |       |         | 備考欄B       |      |                   |
|             |                                           |       |         |            |      |                   |
|             |                                           |       |         |            |      |                   |
|             |                                           |       |         |            |      |                   |
|             |                                           |       |         |            |      |                   |
|             |                                           |       |         |            |      |                   |

| コースナンバー                             | n/a                                | タイトル                         | Grammar                                |                                                       |                  |                      | 通年科目                     |                  |  |  |
|-------------------------------------|------------------------------------|------------------------------|----------------------------------------|-------------------------------------------------------|------------------|----------------------|--------------------------|------------------|--|--|
| 分野                                  | English                            | 授業期間                         | 2013/07/01 -                           | 013/07/01 - 2013/08/15 対象 留学生対象                       |                  |                      |                          |                  |  |  |
| 授業言語                                | English                            | 授業形式                         | 講義                                     | 語学科目言語レベル 上総                                          | 及 成績             |                      | 総時間数(分)                  | 1750             |  |  |
| 教科書は使用せず、<br>かを話し合ったりし<br>早く文法問題を答え | バワーボイントで<br>ました。授業外で<br>られた方に 1 点と | アップされる<br>解いてきた文法<br>し、ゲーム感知 | 内容を自分で印刷して<br>去問題をパートナーと<br>並で文法を勉強できる | 授業で使用しました。グループを作り、<br>答え合わせして相手と答えが違うとどう<br>内容もありました。 | カードに書か<br>してこの答え | れている文章をみ<br>を選んだのか説明 | みてどこが文法として<br>月しました。クラスを | 間違っている<br>2つに分けて |  |  |

| コースナンバー                                                | n/a                                                                              | タイトル   | Reading          | leading                       |        |      |           |           |        |  |
|--------------------------------------------------------|----------------------------------------------------------------------------------|--------|------------------|-------------------------------|--------|------|-----------|-----------|--------|--|
| 分野                                                     | English                                                                          | 授業期間   | 2013/07/01 - 201 | 2013/07/01 - 2013/08/15 対象 留労 |        |      |           | 単位数       | 0.0    |  |
| 授業言語                                                   | English                                                                          | 授業形式   | 講義               | 精義 語学科目言語レベル 上級 成績            |        |      |           |           |        |  |
| アメリカ詩を使って降                                             | 隠喩法の勉強をしま                                                                        | した。バー: | ジニアの人種差別に関わる小    | 説を一冊読みました。授業                  | では4人ほど | どでグル | ープを作り、チャン | プターごとのあらす | じ、誰がメイ |  |
| ンの話か、どういっす                                             | ンの話か、どういった文章からこのチャプターはこういう雰囲気だ、などを話し合い、グループの一人が発表するという授業がメインでした。教科書では、接頭語や接尾語の勉強 |        |                  |                               |        |      |           |           |        |  |
| や、文を読んで使われている手法を識別するということを行いました。文章を書く機会も発表する機会も多かったです。 |                                                                                  |        |                  |                               |        |      |           |           |        |  |
|                                                        |                                                                                  |        |                  |                               |        |      |           |           |        |  |

| コースナンバー   | n/a       | タイトル   | Writing          | riting                          |             |      |           |           |         |
|-----------|-----------|--------|------------------|---------------------------------|-------------|------|-----------|-----------|---------|
| 分野        | English   | 授業期間   | 2013/07/01 - 201 | 013/07/01 - 2013/08/15 対象 留学生対象 |             |      |           |           | 0.0     |
| 授業言語      | English   | 授業形式   | 講義               | 語学科目言語レベル                       | 上級          | 成績   |           | 総時間数 (分)  | 1750    |
| この授業では教科書 | を買ったにもかかれ | っらず、一回 | も使用しませんでした。パワ    | ーポイントでアップされる                    | -<br>内容を自分* | で印刷し | て授業で使いまし  | た。毎時間決められ | いたテーマにつ |
| いてきちんとした構 | 成を意識してエッヤ | マイを書きま | す。テーマは「アメリカの独    | 立記念日と自国の独立記念                    | 日(ない場合      | は他国  | のでも可)を比較し | てください」など  | でした。また  |
| 、英語での履歴書の | 書き方も勉強しまし | た。自分の  | 生格について書くエッセイで    | は、3つのエピソードを入                    | h20004      | 字書きま | した。       |           |         |

| コースナンバー | n/a     | タイトル | Listening & spea | istening & speaking     |    |    |       |          |      |
|---------|---------|------|------------------|-------------------------|----|----|-------|----------|------|
| 分野      | English | 授業期間 | 2013/07/01 - 201 | 2013/07/01 - 2013/08/15 |    |    | 留学生対象 | 単位数      | 0.0  |
| 授業言語    | English | 授業形式 | 講義               | 語学科目言語レベル               | 上級 | 成績 |       | 総時間数 (分) | 1750 |

毎授業、先生が話した文を聞き取って書いて提出しました。更に、先生が決めたテーマについてパートナーになった人に5分問話し続けるということをしました。2回プレゼンテ ーションを行いました。1回目は多くの患者さんがいて病状や年齢、社会貢献度を基にどの3人を最初に心臓移植すべきか、またその理由についてでした。2回日は、テーマフリ ーでそれぞれ10分程度のプレゼンテーションを行いました。ベアワークの多い授業でした。

### 入力例 : コンテンツ科目

## 単位認定用 履修科目報告書

| 所属名称        | 英語キャリア学部 英語 | Fキャ派遣年・時期 | 2012 - 春派遣 | 学期目  | 2nd semester/term |
|-------------|-------------|-----------|------------|------|-------------------|
| 学年・クラス・学籍番号 | 1 A.        | 留学区分      | 推薦留学       | 学期期間 |                   |
| 氏名 (英文)     |             | 派遣先大学・国   |            | 卒業期  | 3月期               |
| 氏名          |             |           |            |      |                   |
| 帰国後連絡先      | 電話番号:       |           | 携帯電話番号:    |      |                   |
| 備考欄A        |             |           | 備考欄B       |      |                   |
|             |             |           |            |      |                   |
|             |             |           |            |      |                   |
|             |             |           |            |      |                   |
|             |             |           |            |      |                   |
|             |             |           |            |      |                   |

| コースナンバー    | CHN25                                                                            | タイトル    | FOOD AND CHINES | FOOD AND CHINESE CULTURE  |        |      |           |           |        |  |
|------------|----------------------------------------------------------------------------------|---------|-----------------|---------------------------|--------|------|-----------|-----------|--------|--|
| 分野         | Others                                                                           | 授業期間    | 2013/11/04 - 20 | 2013/11/04 - 2014/02/26 対 |        |      | 現地学生対象    | 単位数       | 3.0    |  |
| 授業言語       | English                                                                          | 授業形式    | 講義              | 講義 語学科目言語レベル 中級 成績        |        |      |           |           | 2520   |  |
| この授棄では、中国  | この授業では、中国の社会と食べ物について学びました。人口と国土が世界トップであり、近年では急成長を遂げる中国がどのような社会であるのか又どのような食文化なのかに |         |                 |                           |        |      |           |           |        |  |
| ついて学びました。  | 東西南北で中国の社                                                                        | t会、生活そ  | して食文化が大変違うことか   | 『わかりました。さらに、フ             | ィリピンは  | 「国から | の移民の影響で中国 | 国の食文化がフィリ | ピンの食文化 |  |
| に影響しており、そ: | れを重点的に分析し                                                                        | していく 授業 | 内容でした。テストは、2回   | 行われ、さらにグループプロ             | レゼンテーシ | ョンも  | 2回行われました。 | その内の1つのプレ | ゼンテーショ |  |
| ンでは、フィリピン  | の方が経営している                                                                        | 5中華レスト  | ランに行って、そのレストラ   | テンを観察して発表するもの             | でした。中国 | 目だけで | なく、フィリピンの | の食文化について歴 | 史的観点から |  |
| 分析する興味深い授  | 業でした。                                                                            |         |                 |                           |        |      |           |           |        |  |

| コースナンバー                                | COM110.5 タイトル SPECIAL TOPICS IN CULTURE AND COMMUNICATION                                                                                                    |      |                  |         |  |    |        | 通年科目     |      |  |
|----------------------------------------|----------------------------------------------------------------------------------------------------|------|------------------|---------|--|----|--------|----------|------|--|
| 分野                                     | Communicat                                                                                                    | 授業期間 | 2013/11/05 - 201 | 4/03/04 |  | 対象 | 現地学生対象 | 単位数      | 3.0  |  |
| 授業言語 English 授業形式 講義 語学科目言語レベル 中級 成績 総 |                                                                                                    |      |                  |         |  |    |        | 総時間数 (分) | 2700 |  |
| この授業では、コミ:<br>いてどのようにして:<br>のようにして人々に( | この授業では、コミュニケーション論について学びました。授業の序盤では、コミュニケーション論の学説を学んでいきました。中盤からはこれらの学説を応用し、現代社会にお<br>いてどのようにしてコミュニケーションが用いられているのかを学びました。この授業で重点をおいた分野が、サイエンス・コミュニケーションでした。情報社会の今、化学がど<br>のようにして人々に伝達されているのかを分析しました。この分野で日本10巻いているので、日本人としての音日を授業中にやめられました。また、プレゼンテーションのグルー |      |                  |         |  |    |        |          |      |  |
| プワークとして模擬語                             | 記者会見も行いまし                                                                                                    | た。   |                  |         |  |    |        |          |      |  |

| コースナンバー   JSP175/ PO   タイトル   JAPAN AND ASEAN                                    |                                                                                     |        |                  |                                     |       |       |           | 通年科目       |        |
|----------------------------------------------------------------------------------|-------------------------------------------------------------------------------------|--------|------------------|-------------------------------------|-------|-------|-----------|------------|--------|
| 分野                                                                               | Others                                                                              | 授業期間   | 2013/11/09 - 201 | 2013/11/09 - 2014/02/22 対象 現地学生対象 単 |       |       |           | 単位数        | 3.0    |
| 授業言語                                                                             | English                                                                             | 授業形式   | 講義               | 溝義 語学科日言語レベル 上級 成績 #                |       |       |           |            | 1800   |
| この授業では、ASE                                                                       | この授業では、ASEANについて学びました。その中でも、中国、韓国、日本そしてフィリビンに重きをおいている内容でした。授業の前半は、ASEANの基礎知識と歴史について |        |                  |                                     |       |       |           |            |        |
| 学びました。東南ア                                                                        | ジアを含むASEAN                                                                          | ビけでなく中 | 国、韓国、日本さらにロシア    | 、アメリカについてと各国                        | の関連性  | についてい | の内容も含まれてい | いました。その中でに | は、日本とフ |
| ィリピンの歴史や関係                                                                       | 系性についての講義                                                                           | もありましナ | と。授業の後半では、前半に    | 学んだことを踏まえてのデ                        | イスカッシ | ョンが行  | われました。クラ  | スメートには、韓国  | 、中国そして |
| フィリビン国籍がいてとても興味深いディスカッションになりました。加えて、テストは前半と後半に各一回テストが行われました。テレビや新聞では得ることのできないアジア |                                                                                     |        |                  |                                     |       |       |           |            |        |
| 問題に対する各国の                                                                        | 人たちの意見が聞け                                                                           | た貴重な授業 | 旋でした。            |                                     |       |       |           |            |        |

| コースナンバー | SA128     | タイトル | CITIES AND SOCIE | ITIES AND SOCIETY          |    |    |        |      |     |      |
|---------|-----------|------|------------------|----------------------------|----|----|--------|------|-----|------|
| 分野      | Sociology | 授業期間 | 2013/11/08 - 201 | 2013/11/08 - 2014/11/13 対象 |    |    | 現地学生対象 | 単位数  |     | 3.0  |
| 授業言語    | English   | 授業形式 | 講義               | 語学科目言語レベル                  | 中級 | 成績 |        | 総時間数 | (分) | 2880 |

この授業では、都市社会学について学びました。私たち人間が住む町はどのようにして作られ、そしてどうして発展途上国と先進国では都市の形態が違うのかについて学びました 。内容としては、都市社会学について研究している社会学者や建築家の論文を読み、それについて教授が分析していくような課義でした。また、グループプロジェクトとして、学 校周辺のソーシャルマッピングを行いました。発展途上国であるフィリビンは日本と違いあらゆる層の人々が暮らしているので、富裕層と貧困層といったように分けて分析を行い ました。そして、それをクラス内で発表しました。さらに、このクラスには大学生、院生と幅広い方々がいて、多くの興味深い意見を聞くことが出来ました。